# Cómo atender un caso

Iniciar sesión en el portal ITHelpCenter. En el menú principal lateral, seleccionar Administración de Casos > Consola

En la rejilla de casos, seleccionar un caso y dar doble clic sobre ese registro o dar clic en el botón **Resolver**.

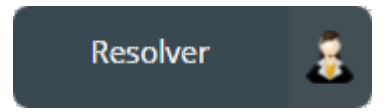

Se abrirá la ventana de atención de casos:

| 1066<br>Medium               | No se ve<br>Detalle: I<br>conectad                                                   | imagen en el monitor<br>Después de que se cambió<br>lo correctamente. | el monitor no se ve ima <u>ç</u>                | jen, he verificado que e                            | stá Estado actual:InProgr                   |
|------------------------------|--------------------------------------------------------------------------------------|-----------------------------------------------------------------------|-------------------------------------------------|-----------------------------------------------------|---------------------------------------------|
| Fecha del CAT:<br>03/12/2020 | _Incident:F                                                                          | allo de Hardware\Incidente                                            |                                                 | Cabecera<br>Información general del                 | Usuario:Usr 001(94)<br>caso Handler Interno |
| ☐<br>Inicio Mismos           | s casos Actividades                                                                  |                                                                       |                                                 |                                                     |                                             |
| información                  | Tiempo restante58:44:28<br>Máximo Estimado<br>06/12/2020 01:22 AM<br>máximo restante | Caso Categoría Work-Arounds<br>found 0<br>Información                 | Funcional Jerárquica Estado<br>Escala de estado | CI Adjuntar Casos<br>archivo relacionados<br>Enlace | 2<br>Herramientas de atención del caso      |
| Atención:                    | 3 Panel de acciones                                                                  |                                                                       | 😃 🏹 Agregar mei                                 | nsajes:                                             | Mensaje:                                    |
|                              |                                                                                      |                                                                       |                                                 |                                                     |                                             |
| Analisis                     | Solucion Validad                                                                     | cion de solucion No hay so                                            | Encuesta de satis                               | sfaccion al cliente Rev                             | ision del incidente Pasos del modelo        |
| Reparación                   | n de Dispositivos                                                                    | 5 Opcional<br>Formularios adicionales                                 |                                                 |                                                     | $\checkmark$                                |
|                              |                                                                                      |                                                                       |                                                 | Cambie al nu                                        | evo paso:                                   |
|                              |                                                                                      |                                                                       | Botón para cambi                                | iar de paso                                         | Solucion                                    |

## 1. Descripción y Herramientas en Consola de atención

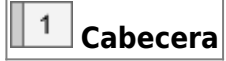

- Número de caso y prioridad asignada<sup>1)</sup>.
- Fecha del CAT: Fecha de creación del caso.
- Título: Asunto general del caso.
- **Detalle:** Descripción del caso. Al ubicar el puntero del ratón cerca al detalle, se visualizarán botones para abrir en una subventana con todo el contenido incluido en la descripción.

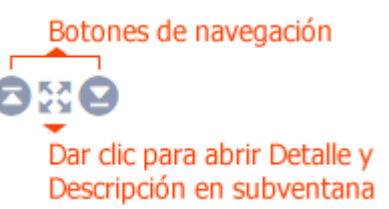

- Estado actual del caso. Ver Detalle estados de casos
  - ×
- Usuario final: Usuario asignado al caso o usuario que creó el caso.
- **Tipo de asesor atendiendo el caso:** Handler, Owner, Manager Informed, Observer, etc. Tipo de usuario
  - х

#### Tipo de usuario

|              | Tipos de u                  | suario                                                        |
|--------------|-----------------------------|---------------------------------------------------------------|
|              |                             |                                                               |
|              | System Usuario interno      |                                                               |
| $\checkmark$ | Owner Encargado respon      | nsable del caso                                               |
| $\checkmark$ | Handler Asesor/operador     | del caso                                                      |
|              | Managers Informed 4 Adm     | inistradores con mayor poder<br>ecisión o conocimiento dentro |
| $\checkmark$ | User Usuario final del á    | rea                                                           |
|              | OwnerProcess                |                                                               |
|              | Creator                     | Otros tipos de usuarios                                       |
|              | Incident Review             | para tipos de casos<br>Incidente, Problema,                   |
|              | Problem Review              | Requerimiento, Cambio                                         |
|              | Request fulfilment approval |                                                               |
|              | Request for Change Aprova   | al                                                            |
| $\checkmark$ | Observers Observadores      | del caso                                                      |
|              |                             |                                                               |

- Tipo de caso: Incidente, Problema, Cambio, Requerimiento.
- Categoria.

#### <sup>2</sup> Herramientas de atención del caso (Pestaña inicio)

- Tiempo máximo restante: Tiempo restante y máximo estimado calculados apartir de la fecha de creación del caso, tiempo máximo de atención(solución) del caso segun SLA/Modelo y horarios configurados.
- Información:
  - Guía: Dar clic en el botón Guía para mostrar la guía del modelo, y dar clic en Aceptar para retornar la vista de consola de atención. Ver Detalle herramienta Guía

| ▲<br>Guía                                                                                                    | Clic para<br>abrir la guía del modelo                                                                                                    |                                                                                                    |                                                                                                    |                                                                                             |                |
|----------------------------------------------------------------------------------------------------|----------------------------------------------------------------------------------------------------|----------------------------------------------------------------------------------------------------|----------------------------------------------------------------------------------------------------|---------------------------------------------------------------------------------------------|----------------|
|                                                                                                    | verit                                                                                                    | ٩                                                                                                    | UsrSrvDsk2                                                                                                    | Ċ                                                                                           | :              |
| Título                                                                                                    |                                                                                                    |                                                                                                    |                                                                                                    |                                                                                             |                |
| Incident<br>Guía                                                                                                    | e General                                                                                                    |                                                                                                    |                                                                                                    |                                                                                             |                |
| Este reg<br>usuario,<br>1. Invest<br>el diagn<br>2. Inicial<br>proporc<br>altos de<br>3. Una v<br>encuest<br>4. Tras l<br>cliente c | istro de Incidente se creó porque se identificó en una etapa muy ter<br>o fue identificado por el usuario impactado que lo reportó a la mes<br>igar el incidente, el asesor puede apoyarse primero en la base de co<br>óstico y/o la resolución.<br>mente, el asesor del service desk intenta resolver la Incidencia. Sin<br>ionar la resolución, el Incidente es escalado al nivel apropiado de so<br>personal de soporte técnico que posean las habilidades para resolv<br>ez resuelta, la solución puede implementarse y probarse para confi<br>a de satisfacción del usuario para determinar la satisfacción genera<br>a confirmación de que el incidente se ha resuelto, se puede cerrar e<br>lebe asegurarse de que los detalles de la clasificación inicial son pre | mprana, incluso a<br>sa de servicio. Par<br>onocimientos o er<br>oporte, posibleme<br>ver el Incidente.<br>irmar la recuperad<br>I con la prestación<br>el incidente. El ase<br>ecisos para futura: | ntes de que impaci<br>a recuperar el serv<br>n los errores conoc<br>vice desk no es cap<br>ente involucrando n<br>ción del servicio. Se<br>n del servicio.<br>sor del servicio de<br>s referencias e info | tara a un<br>icio:<br>idos para<br>baz de<br>iveles ma<br>e utiliza un<br>atención<br>rmes. | às<br>na<br>al |
| Aceptar                                                                                                    |                                                                                                    |                                                                                                    |                                                                                                    |                                                                                             | Ŧ              |

- Caso: Subventana que incluye 3 pestañas, con información general del caso, usuarios/tipo de usuario asignados al caso y gráfico del modelo/grupos de usuarios (por tipo).
- Categoría: Herramienta para modificar la cateogoría, SLA (según categoría y otros criterios), prioridad, título, descripción. Estos cambios se pueden realizar en el mismo modelo o cambiando el modelo del caso.
   Ver detalle Herramienta Categoría
- Workaround: Herramienta para visualizar las soluciones alternativas que apliquen según la categoría del caso.
   Ver Uso de base de conocimiento
- \* Info de usuario final: Método de notificación del usuario final. Ver info de usuario final x
- Escalamiento: Herramientas para escalar el caso de forma funcional o jerárquica:

Ver escalamiento funcional Ver escalamiento jerárquico

- **Estado:** Herramienta para cambiar el estado actual del caso. Ver Detalle estados de casos x
- Enlace: Herramientas para enlazar al caso actual: Archivos, Cls, otros casos.

Ver Herramienta CI Ver Herramienta Adjuntar archivo Ver Herramienta Casos relacionados

#### <sup>3</sup> Panel de acciones

- Atención: En este campo ingresar las acciones según el paso actual del caso.
- Mensajes: Permite enviar mensajes a los usuarios relacionados con el caso.

| 4 Pasos del modelo                             | Flujo de atención diseñado en el modelo de atención.<br>Modelo de servicio para incidentes |
|------------------------------------------------|--------------------------------------------------------------------------------------------|
| <b>5</b> Formularios adicionales <sup>2)</sup> | Los formularios adicionales dependen del modelo.                                           |
| 6 Botón para cambiar de paso                   | Permite navegan en el flujo de atención del modelo.                                        |

### 2. Origen e información detallada del caso

Para visualizar información detallada del caso dar clic en el botón **Caso**, se abrirá una ventana que incliye 3 pestañas:

Información general del caso, usuarios/tipos de usuario asignados al caso y gráfico del modelo de servicio/grupos de usuarios (por tipo). Ver herramienta Caso

×

×

#### Información del Caso

| Información     | Permisos      | Gráfico                   |                                                                   |
|-----------------|---------------|---------------------------|-------------------------------------------------------------------|
| Valor           |               |                           | Descripción                                                       |
| IDSDCASE        |               |                           | 7                                                                 |
| IDSDCASE_PARENT | г             |                           | 0                                                                 |
| CASESTATUSNAME  | E             | Estado actual del caso 🕨  | InProgress                                                        |
| CASE_ISMAYOR    |               |                           |                                                                   |
| CASE_TITLE      |               |                           | Mal funcionamiento del monitor                                    |
| CASE_COUNTTIME  |               |                           | 0                                                                 |
| CASE_COUNTTIME  | PAUSE         |                           | 0                                                                 |
| CASE_COUNTTIME  | RESOLVED      |                           | 0                                                                 |
| CASE_DATERESOL  | VED           |                           | Thu Aug 19 2021 17:16:02 GMT-0500 (Colombia Standard Time)        |
| CASE_DATECLOSE  | D             |                           | Thu Aug 19 2021 17:16:02 GMT-0500 (Colombia Standard Time)        |
| CASE_DATELASTCU | TL            |                           | Thu Aug 19 2021 17:16:02 GMT-0500 (Colombia Standard Time)        |
| IDSDCASESOURCE  | TYPE          |                           |                                                                   |
| IDCMDBCONTACT   | TYPE_USER     |                           | 4                                                                 |
| IDMDCATEGORYD   | ETAIL_INITIAL |                           | 34                                                                |
| IDMDCATEGORYD   | ETAIL_FINAL   |                           | 34                                                                |
| SOURCETYPENAM   | E             | Tipo de origen del caso 🕨 | PERSON                                                            |
| CASE_DATESTART  |               |                           | Thu Aug 19 2021 17:16:02 GMT-0500 (Colombia Standard Time)        |
| CASE_DESCRIPTIO | N             |                           | No se ve correctamente el color e imagenes, el fallo empieza desp |

 Desplazar hacia abajo para ver más info del caso

#### Info de usuario final

En la ventana de atención del caso, dar click en el botón Para visualizar el nombre de usuario y dar doble clic en el mismo botón para mostrar la ventana con el *método de notificación* configurado para el usuario.

|                                                                         | Caso Categoría Work-Arounds<br>found 1<br>Información | Aaliyah Kelley Myers   |         |         |
|-------------------------------------------------------------------------|-------------------------------------------------------|------------------------|---------|---------|
| Dar clic en Agregar<br>para crear un nuevo<br>método de<br>notificación | Método de notificación:                               |                        |         | ×       |
|                                                                         | Agregar +                                             |                        |         |         |
| Seleccionar en<br>el campo desplegable                                  | Correo 🗸                                              | lever.Test@outlook.com |         |         |
| el tipo de notificación                                                 | Dirección                                             |                        |         |         |
|                                                                         | País                                                  | Colombia               |         | ~       |
|                                                                         | Provincia/Estado/Ciudad                               |                        |         |         |
|                                                                         | Código postal                                         |                        |         |         |
|                                                                         |                                                       | <u>e</u>               | Guardar | cambios |

### 3. Para iniciar la atención del caso

- En cualquiera de los casos durante el ciclo de atención se pueden utilizar las herramientas de atención de casos.
- Formularios adicionales pueden existir según la configuración del modelo. Los formularios pueden incluir campos obligatorios que deben ser diligenciados antes de cambiar de paso.

#### **3.1 Agregar acciones**

En el campo **Atención** ingresar las acciones ejecutadas según el paso actual. Dar clic en el botón

o ENTER para guardar.

|                                                     | Ate        | ención:                |                                                                                                    | # 2         |
|-----------------------------------------------------|------------|------------------------|----------------------------------------------------------------------------------------------------|-------------|
| Asesor<br>(Consultor)<br>que guardaron<br>la acción |            | UsrSrvDsk <sup>4</sup> | Atención para Análisis Intentar reducir la tasa de refresco del monitor a<br>70-75 y configurar la resolución de pantalla al máximo posible,<br>después reiniciar el equipo                                                                                                    | 04:06 PM    |
|                                                     | 1          | UsrSrvDska             | Atención para Análisis 1. Asegurar que todas las conexiones del<br>monitor están correctamente conectadas. 2. Intentar de nuevo con<br>cables y conectores de un monitor de repuesto. 3. Intente conectando<br>el cable de poder a una toma diferente en otro circuito eléctrico. | 04:11 PM    |
|                                                     |            | Análisis               | Solución Validación de solución No hay solución Encuesta d                                                                                                    | le satisfac |
|                                                     | n <u>r</u> | Paso actual            |                                                                                                    | o outorao   |

#### 3.2 Agregar mensajes

Dar clic en el botón **Mensaje** para abrir la ventana *Mensaje*, en esta ventana seleccionar usuarios e ingresar el mensaje a enviar:

| Agregar mensaj | es:                                                 | Mensaje:        | Ş        |
|----------------|-----------------------------------------------------|-----------------|----------|
| L UsrSrvDsk3   | Revisar también la fecha del controlador y          | versión         | 04:22 PM |
|                | Mensaje:                                            | •               | ×        |
| Usuarios       | : Ø Owner<br>Ø Handler                              |                 |          |
|                | <ul> <li>Managers Informed</li> <li>User</li> </ul> |                 |          |
| Envíe un       | mensaje al administrador para que                   | revise el caso: |          |
| Ingresar e     | el mensaje                                          |                 |          |
|                |                                                     | Cancel          | Send     |
|                |                                                     | Cancer          |          |

#### 3.3 Guía de atención

Dar clic en el botón 💑 para graficar los pasos del modelo de servicio.

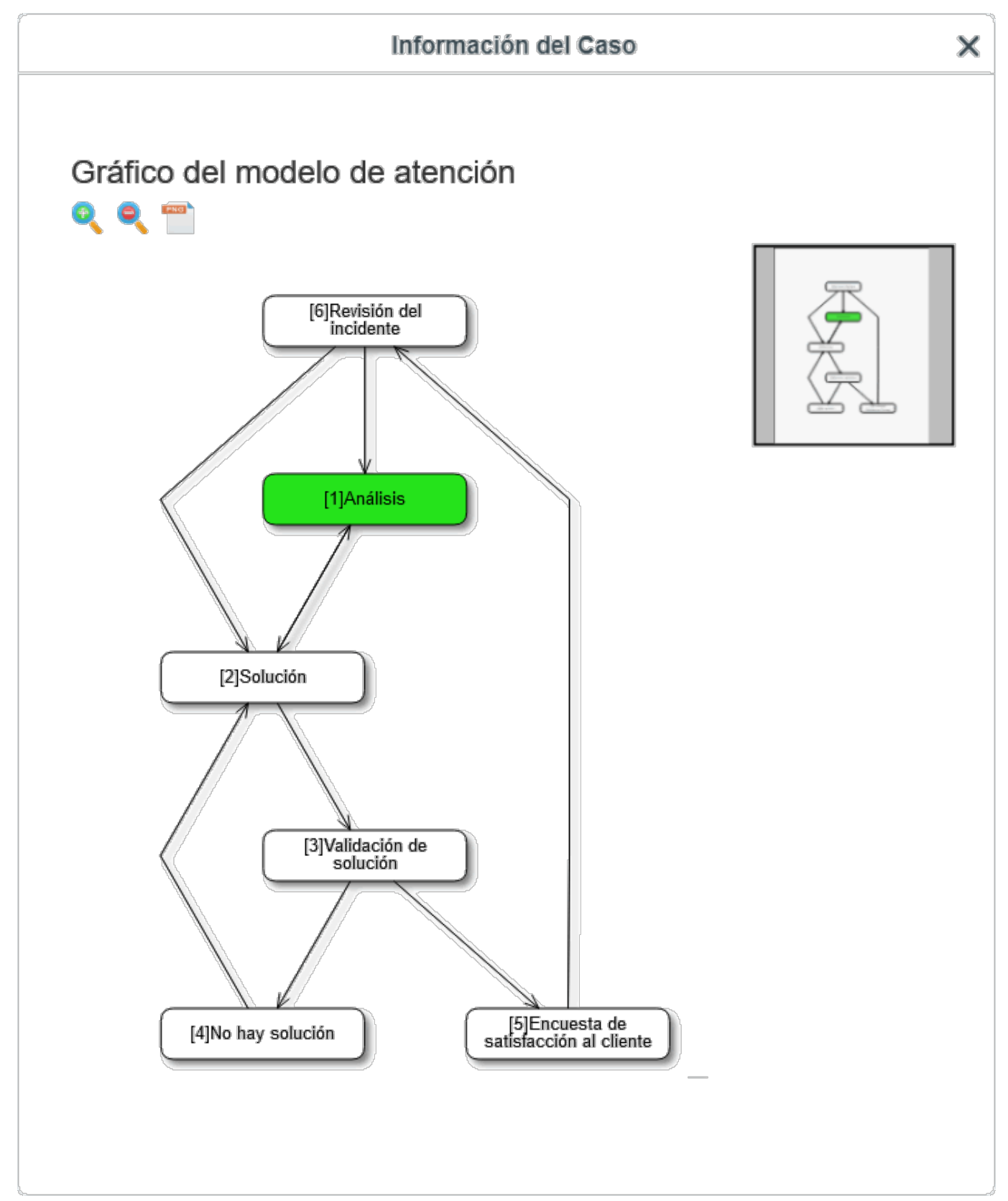

Dar clic en el icono de información para mostrar las intrucciones del paso actual para ayudar a resolver el caso más rapidamente, estas instrucciones se definen en la configuración del modelo.

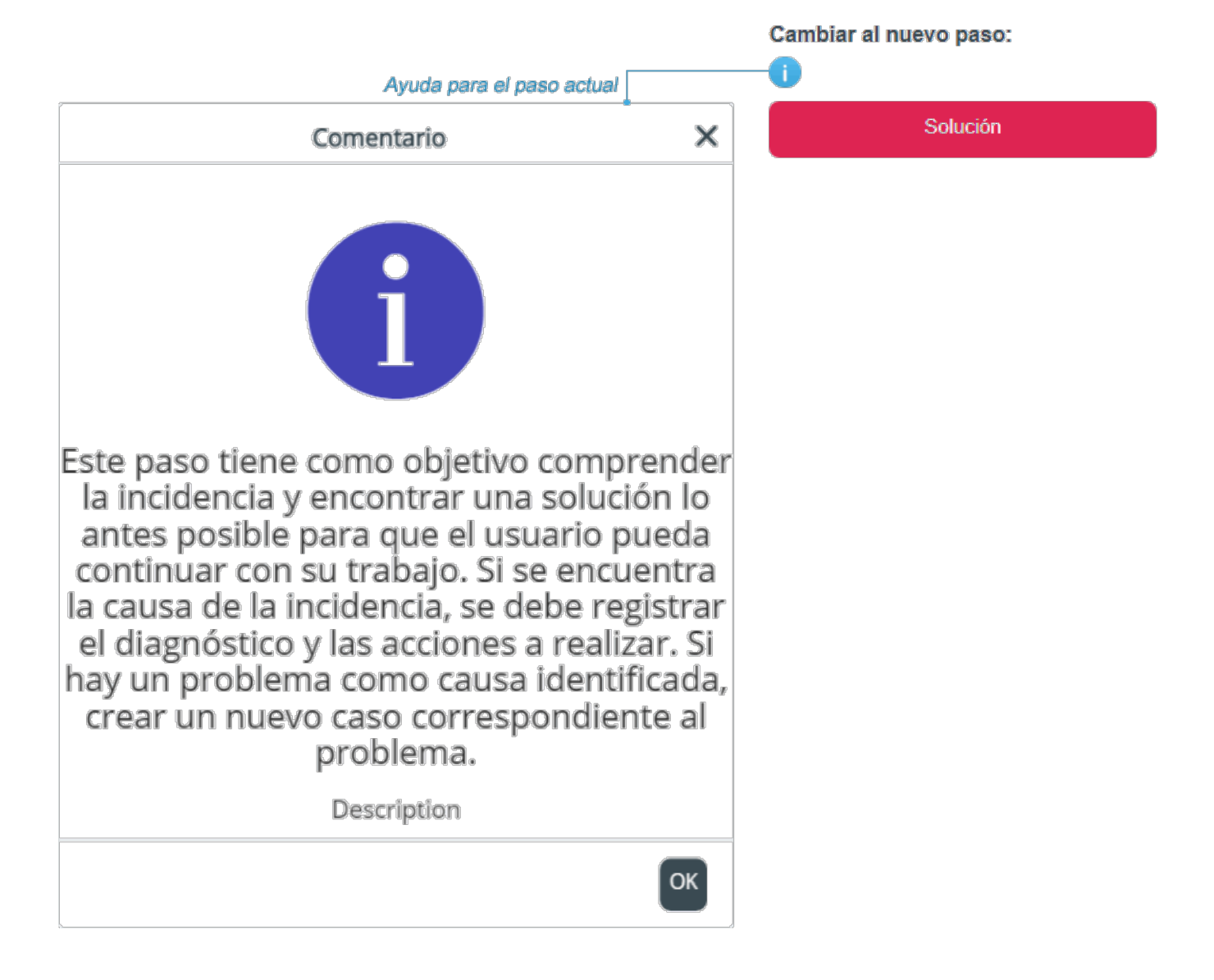

### 4. Herramientas de atención de casos

#### 4.1 Ver información detallada del caso

 Información del caso: Dar clic en el botón Caso, se abrirá una ventana que incluirá 3 pestañas:

General information of the case, users/user type assigned to the case and graphic of the service model/user groups (by type).

Ver herramienta Caso

 Workaround: Dar clic en el botón Workaround para mostrar solución(es) alternativas de acuerdo a la categoría del caso.
 Ver Uso de base de conocimiento

• User info: Dar clic en el botón

para visualizar el nombre de usuario y dar doble clic en el

mismo botón para mostrar la ventana con el método de notificación configurado para el usuario. Ver info de usuario final х

## 4.2 Como cambiar información del caso

Dar clic en el botón Categoría, se abrirá la ventana para modificación de categoría, SLA (Calculado según categoría y otros criterios) y modelo, prioridad, urgencia, título, descripción, etc. Estos cambios pueden ser realizados sin cambiar el SLA/modelo en la pestaña Mismo modelo o cambiando el modelo de servicio del caso en la pestaña Nuevo modelo

Ver detalle herramienta Categoría

## 4.2.1 Cambiar categoría

- 1. Dar clic en el botón Agregar (junto a los campos Categoría y Detalle) para abrir la ventana Búsqueda de categoría.
- 2. Dar clic en el botón Seleccionar junto a la categoría que describa con mayor precisión el caso reportado.
- Una vez haya terminado la edición, ingresar la razón para realizar el cambio, para guardar dar clic en el botón Agregar.

| lotivo del cambio                                                                                                    |                                                                                                    |                                                                                                    |                                                                                                    |                              |                                                                                                   | · 🖌 🗶                                                                                                    |
|----------------------------------------------------------------------------------------------------|----------------------------------------------------------------------------------------------------|----------------------------------------------------------------------------------------------------|----------------------------------------------------------------------------------------------------|------------------------------|---------------------------------------------------------------------------------------------------|----------------------------------------------------------------------------------------------------|
| ngresar razón del cambic                                                                                                    | o antes de guardar                                                                                                    |                                                                                                    |                                                                                                    |                              | Agregar                                                                                           | ~                                                                                                    |
| Mismo modelo Nuev                                                                                                    | vo modelo                                                                                                    |                                                                                                    |                                                                                                    | 10                           |                                                                                                   | _                                                                                                    |
| Urgencia:                                                                                                    |                                                                                                    | Es                                                                                                    | urgente:                                                                                                    |                              |                                                                                                   |                                                                                                    |
| Alta                                                                                                    |                                                                                                    | ~ 🗆                                                                                                    |                                                                                                    |                              |                                                                                                   |                                                                                                    |
| Select Category<br>Category: IT Se                                                                                                   | rvice\Hardware Suppor                                                                                                    | rt\ <lncide< th=""><th>nt&gt; Cambi</th><th>iar</th><th>Dar clic en el be<br/>seleccionar Ca</th><th>otón <b>Cambiar</b> para<br/>legoría y Detalles</th></lncide<> | nt> Cambi                                                                                                    | iar                          | Dar clic en el be<br>seleccionar Ca                                                               | otón <b>Cambiar</b> para<br>legoría y Detalles                                                                                                    |
| Details: Incid                                                                                                    | lent                                                                                                    |                                                                                                    |                                                                                                    |                              |                                                                                                   |                                                                                                    |
|                                                                                                    |                                                                                                    | Se                                                                                                    | leccionar categoría                                                                                                    | 1:                           |                                                                                                   |                                                                                                    |
|                                                                                                    |                                                                                                    |                                                                                                    |                                                                                                    |                              |                                                                                                   | Busqueua normai                                                                                                    |
| Seleccionar en los<br>campos despleagbles<br>por categoría                                                                           | Categoría 1<br>S<br>Categoría 2                                                                                                    | Servicio                                                                                                    | Seleccionar categoría<br>os IT<br>e de Hardware                                                                                                    | ~                            |                                                                                                   | Dusqueda normal<br>Clic para cambiar<br>al modo de Búsqueda normal<br>e en el campo de texto,<br>ngresar una palabra clave<br>o frase.                                                                   |
| Seleccionar en los<br>campos despleagbles<br>por categoría<br>Categoría                                                              | Categoría 1<br>Categoría 2<br>Detalle de categoría                                                                                                    | Servicio                                                                                                    | Seleccionar categoría<br>os IT<br>e de Hardware<br>Ruta                                                                                                    | ~                            | Conocimiento                                                                                      | Dusqueda normal<br>Clic para cambiar<br>al modo de Búsqueda normal<br>e en el campo de texto,<br>ngresar una palabra clave<br>o frase.<br>Acción                                                         |
| Seleccionar en los<br>campos despleagbles<br>por categoría<br>Categoría<br>Incidente                                                 | Categoría 1<br>S<br>Categoría 2<br>Detalle de categoría<br>Teclado, mouse u otros                                                                           | Servicio<br>Soporte                                                                                                    | Seleccionar categoría<br>os IT<br>e de Hardware<br>Ruta<br>Servicios IT\Soporte de l                                                                                        | v<br>v<br>Hard               | Conocimiento<br>1 Auto Ayuda:                                                                     | Clic para cambiar<br>al modo de Búsqueda normal<br>e en el campo de texto,<br>ngresar una palabra clave<br>o frase.<br>Acción<br>Seleccionar                                                             |
| Seleccionar en los<br>campos despleagbles<br>por categoría<br>Categoría<br>Incidente<br>Incidente                                    | Categoría 1<br>Categoría 2<br>Detalle de categoría<br>Teclado, mouse u otros<br>Problemas con el monito                                                     | Servicia<br>Soporta<br>dispo                                                                                                    | Seleccionar categoría<br>os IT<br>e de Hardware<br>Ruta<br>Servicios IT\Soporte de l<br>Servicios IT\Soporte de l                                                           | V<br>V<br>Hard               | Conocimiento<br>1 Auto Ayuda:<br>0 Auto Ayuda:                                                    | Clic para cambiar<br>al modo de Búsqueda normal<br>e en el campo de texto,<br>ngresar una palabra clave<br>o frase.<br>Acción<br>Seleccionar<br>Seleccionar                                              |
| Seleccionar en los<br>campos despleagbles<br>por categoría<br>Categoría<br>Incidente<br>Incidente<br>Incidente                       | Categoría 1<br>Categoría 2<br>Detalle de categoría<br>Teclado, mouse u otros<br>Problemas con el monito                                                     | Servicio<br>Soporte<br>dispo<br>or<br>de es                                                                                                    | Seleccionar categoría<br>os IT<br>e de Hardware<br>Ruta<br>Servicios IT\Soporte de l<br>Servicios IT\Soporte de l                                                           | Hard                         | Conocimiento<br>1 Auto Ayuda:<br>0 Auto Ayuda:<br>0 Auto Ayuda:                                   | Clic para cambiar<br>al modo de Búsqueda normal<br>e en el campo de texto,<br>ngresar una palabra clave<br>o frase.<br>Acción<br>Seleccionar<br>Seleccionar<br>Seleccionar                               |
| Seleccionar en los<br>campos despleagbles<br>por categoría<br>Categoría<br>Incidente<br>Incidente<br>Incidente<br>Problema           | Categoría 1<br>Categoría 2<br>Detalle de categoría<br>Teclado, mouse u otros<br>Problemas con el monito<br>Problemas con equipo o                           | Servicio<br>Soporte<br>dispo<br>or<br>de es                                                                                                    | Seleccionar categoría<br>os IT<br>e de Hardware<br>Ruta<br>Servicios IT\Soporte de l<br>Servicios IT\Soporte de l<br>Servicios IT\Soporte de l                              | Hard<br>Hard<br>Hard         | Conocimiento<br>1 Auto Ayuda:<br>0 Auto Ayuda:<br>0 Auto Ayuda:<br>0 Auto Ayuda:                  | Clic para cambiar<br>al modo de Búsqueda normal<br>e en el campo de texto,<br>ngresar una palabra clave<br>o frase.<br>Acción<br>Seleccionar<br>Seleccionar<br>Seleccionar                               |
| Seleccionar en los<br>campos despleagbles<br>por categoría<br>Categoría<br>Incidente<br>Incidente<br>Incidente<br>Problema<br>Cambio | Categoría 1<br>Categoría 2<br>Detalle de categoría<br>Teclado, mouse u otros<br>Problemas con el monito<br>Problemas con equipo o<br>Problema general del H | Servicia<br>Soporta<br>dispo<br>or<br>de es<br>lardware<br>Hard                                                                                                    | Seleccionar categoría<br>os IT<br>e de Hardware<br>Ruta<br>Servicios IT\Soporte de l<br>Servicios IT\Soporte de l<br>Servicios IT\Soporte de l<br>Servicios IT\Soporte de l | Hard<br>Hard<br>Hard<br>Hard | Conocimiento<br>1 Auto Ayuda:<br>0 Auto Ayuda:<br>0 Auto Ayuda:<br>0 Auto Ayuda:<br>0 Auto Ayuda: | Clic para cambiar<br>al modo de Búsqueda normal<br>e en el campo de texto,<br>ngresar una palabra clave<br>o frase.<br>Acción<br>Seleccionar<br>Seleccionar<br>Seleccionar<br>Seleccionar<br>Seleccionar |

## 4.2.2 Cambiar prioridad

- 1. Seleccionar el nuevo valor de **Prioridad** en el campo de lista desplegable.
- 2. Cuando termine la edición, ingresar la razón para realizar el cambio, para guardar dar clic en el botón **Agregar**.

2023/10/03 09:05

| roodin raile                                                          | ón del cambio i                                 | antes de guarda             | ar                |                         |               |          |                                                                                                    |
|-----------------------------------------------------------------------|-------------------------------------------------|-----------------------------|-------------------|-------------------------|---------------|----------|----------------------------------------------------------------------------------------------------|
|                                                                       |                                                 |                             |                   |                         |               | 11.      | Agregar                                                                                                    |
| ismo mod                                                              | lelo Nuevo                                      | modelo                      |                   |                         |               |          |                                                                                                    |
| Jrgencia:                                                             |                                                 |                             | Es urge           | nte:                    |               |          |                                                                                                    |
| Alta                                                                  |                                                 | ~                           |                   |                         |               |          |                                                                                                    |
| elecciona                                                             | er categoría                                    |                             |                   |                         |               |          |                                                                                                    |
| electiona                                                             | Sorvic                                          | ios IT\Soporto              | de Hardwar        | -                       |               |          |                                                                                                    |
| Categoría                                                             | a: Servic                                       | ios mooponte                | ac naruwan        | -                       | Ca            | mbiar    |                                                                                                    |
| Detalles:                                                             | Correc                                          | do, mouse u oti<br>ctamente | os dispositi      | vos no fun              | cionan        |          |                                                                                                    |
| IDMDSLA                                                               | SLANAME                                         | TITLEM                      | DATENAME          | MAXTIME                 | NORMALTIME    | СОММ     |                                                                                                    |
|                                                                       | Incidentes g                                    | Incidente Ge                | Defecto           | 480                     | 240           | El objet |                                                                                                    |
| 1                                                                     | incluences gin                                  |                             |                   |                         |               |          |                                                                                                    |
| 1                                                                     | incluences gin                                  |                             |                   |                         |               |          |                                                                                                    |
| 1<br>(                                                                | incidences gin                                  |                             |                   |                         |               | >        |                                                                                                    |
| 1<br>C<br>Descripci                                                   | ión                                             |                             |                   |                         |               | >        |                                                                                                    |
| 1<br>Descripci<br>mpacto:                                             | ión                                             |                             | Priorida          | ad:                     |               | >        |                                                                                                    |
| 1<br>Descripci<br>mpacto:<br>Bajo                                     | ión                                             | ~                           | Priorida          | ad:                     |               | >        | Para cambiar la Prioridad seleccionar un nuevo valor                                                                                                    |
| 1<br>Descripci<br>mpacto:<br>Bajo                                     | ión                                             | ~                           | Priorida          | a <b>d:</b>             |               | ,<br>,   | Para cambiar la Prioridad<br>seleccionar un nuevo valor<br>del campo desplegable                                                                                            |
| 1 Descripci mpacto: Bajo itulo:                                       | ión                                             | ~<br>~                      | Priorida          | ad:                     |               | ,        | <ul> <li>Para cambiar la Prioridad<br/>seleccionar un nuevo valor<br/>del campo desplegable</li> <li>* El modelo puede cambiar</li> </ul>                                   |
| 1<br>Descripci<br>mpacto:<br>Bajo<br>ítulo:                           | ión<br>as con el monit                          | v                           | Priorida          | ad:                     |               | `<br>`   | <ul> <li>Para cambiar la Prioridad<br/>seleccionar un nuevo valor<br/>del campo desplegable</li> <li>* El modelo puede cambiar<br/>como resultado de los cambios</li> </ul> |
| 1<br>Descripci<br>mpacto:<br>Bajo<br>ítulo:<br>Problema<br>Descripció | ión<br>as con el monit                          | tor                         | Priorida          | ad:                     |               | ,        | <ul> <li>Para cambiar la Prioridad<br/>seleccionar un nuevo valor<br/>del campo desplegable</li> <li>* El modelo puede cambiar<br/>como resultado de los cambios</li> </ul> |
| 1 Descripci mpacto: Bajo ítulo: Problema Descripció Mientras ondas    | ión<br>as con el monit<br>n:<br>está trabajand  | or<br>lo el usuario em      | Priorida<br>Media | ad:a<br>a<br>monitor pa | rpadea o mues | ><br>V   | <ul> <li>Para cambiar la Prioridad<br/>seleccionar un nuevo valor<br/>del campo desplegable</li> <li>* El modelo puede cambiar<br/>como resultado de los cambios</li> </ul> |
| 1 Descripci mpacto: Bajo ítulo: Problema Descripció Mientras ondas    | ión<br>as con el monit<br>on:<br>está trabajand | or<br>lo el usuario em      | Priorida<br>Media | ad:a<br>monitor pa      | rpadea o mues | ><br>Tra | <ul> <li>Para cambiar la Prioridad<br/>seleccionar un nuevo valor<br/>del campo desplegable</li> <li>* El modelo puede cambiar<br/>como resultado de los cambios</li> </ul> |
| 1 Descripci mpacto: Bajo ítulo: Problema Descripció Mientras ondas    | ión<br>as con el monit<br>n:<br>está trabajand  | cor<br>lo el usuario em     | Priorida<br>Media | ad:a<br>a<br>monitor pa | rpadea o mues | >        | <ul> <li>Para cambiar la Prioridad<br/>seleccionar un nuevo valor<br/>del campo desplegable</li> <li>* El modelo puede cambiar<br/>como resultado de los cambios</li> </ul> |

## 4.3 Uso de la base de conocimiento

Dar clic en el botón **Workaround** para mostrar solución(es) alternativa(s) según la categoría del caso. Ver Uso de base de conocimiento

#### 4.4 Cómo escalar un caso

Herramientas que permiten escalar el caso de forma funcional o jerárquica

 Funcional: Dar clic en el botón Funcional para abrir la ventana de escalamiento. Ver escalamiento funcional  Jerárquica: Dar clic en el botón Jerárquica para abrir la ventan de escalamiento. Ver escalamiento jerárquico

### 4.5 Cómo cambiar el estado del caso

#### Estados de casos y como cambiarlo

- 1. Dar clic en el botón **Estado**, la ventana para cambiar el estado se abrirá, seleccionar el nuevo estado en el campo de lista desplegable.
- 2. Opcional. Ingresar la causa del cambio y dar clic en el botón de Cambiar Estado.

### 4.6 Cómo agregar/eliminar CIs al caso

#### Ver Herramienta Cl

- 1. Dar clic en el botón **CI** para abrir la ventana dde *CIs afectados*.
- 2. Para agregar CIs al caso dar clic en el botón **Agregar**, se abrirá la ventana para búsqueda avanzada.
  - 1. Buscar CIs por criterios como: Nombre de CI, Marca, Tipo de CI, etc.
  - 2. O seleccionar en el listado completo de CIs.

### 4.7 Cómo agregar/eliminar adjuntos

#### Ver Herramienta Adjuntar archivo

Dar clic en el botón **Adjuntar archivo**, se abrirá la ventna para agregar/editar archivos adjuntos. Dar clic en el botón **Add** 

Uno o varios archivos pueden ser adjuntados.

| Agregar 🕂 ACTL    | ALIZAR | 2                    |          |   |   |   |
|-------------------|--------|----------------------|----------|---|---|---|
| ARCHIVO           | C      | ESCRIPCION           |          |   |   |   |
| Aplicacion.log    |        | Log con error de apl | licación | × | - | Q |
| Documentacion.pdf |        |                      |          | X |   |   |
| Imagen.png        |        |                      |          | X |   |   |
| Texto.txt         |        |                      |          | X |   |   |
| Video.lvd         |        |                      |          | × |   |   |
|                   |        |                      |          |   |   |   |

## 4.8 Cómo relacionar casos

#### Ver Herramienta Casos relacionados

- 1. Dar clic en el botón Casos Relacionados para abrir la ventana para editar relaciones.
- 2. Para agregear uno o más casos relacionados, dar clic en botón **Agregar** para abrir la ventana *Relacionar caso*.
- 3. <u>Seleccionar el caso a relacionar:</u> Dar clic en 📉 para abrir Búsqueda Avanzada.
  - 1. Buscar filtrando por Número de caso, categoría, nombre de categoría, estado, modelo, *SLA*, etc.
  - 2. O selaccionar en el listado completo.
- 4. Después de la selección del caso:
  - 1. La categoría se autocompletará y diligenciar los siguientes campos:
  - 2. Tipo de relación: para definir el tipo de relación.
  - 3. Ingresar el Título(Asunto) y Descripción de la relación entre los casos.

| Tipo de Relación                                           | Descripción                                                                                                    |
|------------------------------------------------------------|----------------------------------------------------------------------------------------------------|
| Relación Desconocida                                       | No existe relación directa entre los casos, pero pueden compartir similitudes que permiten relacionarlos.                                                                                         |
| Unknown Relation                                           | * Este tipo de relación se utiliza para fines informativos.                                                                                                    |
| Este caso es parte de                                      | Existe relación entre los casos, aunque el caso relacionado                                                                                                    |
| This case is part of                                       | no es causado por el caso principal (caso al que se enlaza el caso).                                                                                                    |
| Este caso es el resultado de<br>This case is the result of | El caso (relacionado) es causado por el caso principal.<br>Ejemplo:<br>Debido a problemas de red (caso principal), un usuario no tiene acceso<br>a su correo electrónico (caso que se relaciona). |

## 5. Agregar/Editar relaciones padre-hijo

Ver Agregar/eliminar relaciones Padre/Hijo entre casos

- 1. En la ventana de atención del caso ir a la pestaña Mismos Casos.
- 2. Dar clic en el botón **Agregar**, la ventana para Agregar relación padre se abrirá:

Buscar un caso por criterios como: *Número de caso, título, descripción, modelo, categoría, etc.* O seleccionar en el listado completo de casos (Mostrar todo) Seleccionar un registro y dar clic en el botón **Usar registro seleccionado**.

3. Después de agregar la relación, para graficar dar clic en el icono

| ₽                 |                       |                                                   |             |                                                      |                                            |                                                                                  |       |                          |
|-------------------|-----------------------|---------------------------------------------------|-------------|------------------------------------------------------|--------------------------------------------|----------------------------------------------------------------------------------|-------|--------------------------|
| Inicio            | Mismo                 | os casos                                          | Actividades |                                                      |                                            |                                                                                  |       |                          |
| <b>2</b><br>Vista | Agregar               | <b>R</b><br>Eliminar                              |             |                                                      |                                            |                                                                                  |       |                          |
| Admin             | istrar cas            | os iguales                                        |             |                                                      |                                            |                                                                                  |       |                          |
|                   |                       |                                                   |             | e, con dos<br>onados<br>Fallo de HIPro<br>Hay proble | <i>blema Camilo S</i><br>e of Fallo de H\l | na Camilo Suárez<br>Fallo de H\Problema                                          |       |                          |
|                   |                       |                                                   | 1074        | Padre                                                | Hijos(2)                                   | Hijos(2)                                                                         |       | n icono para<br>ar bijos |
|                   |                       |                                                   |             |                                                      |                                            |                                                                                  | oculo | ai 11905                 |
|                   | No se imprime a color |                                                   |             |                                                      |                                            | No imprime en color                                                              |       |                          |
|                   | and a                 | La nueva impresora de marca HG no imprime a color |             |                                                      |                                            | La nueva impresora HG no imprime<br>en color, ya se verificaron los<br>cartuchos |       |                          |
|                   | 1072                  | Padre                                             | 🖨 Hijos     |                                                      | 1076                                       | Padre                                                                            | 0     | Hijos                    |

Dar clic en cada caso para visualizar su información después del gráfico.

## 6. Cambiar paso

Después de agregar acciones, mensajes y otras tareas como diligenciamiento de formularios(según la configuración del modelo) en el paso actual, el asesor puede cambiar el paso del caso.

#### Ejemplo

Para cambiar de Solución a Validación de solución

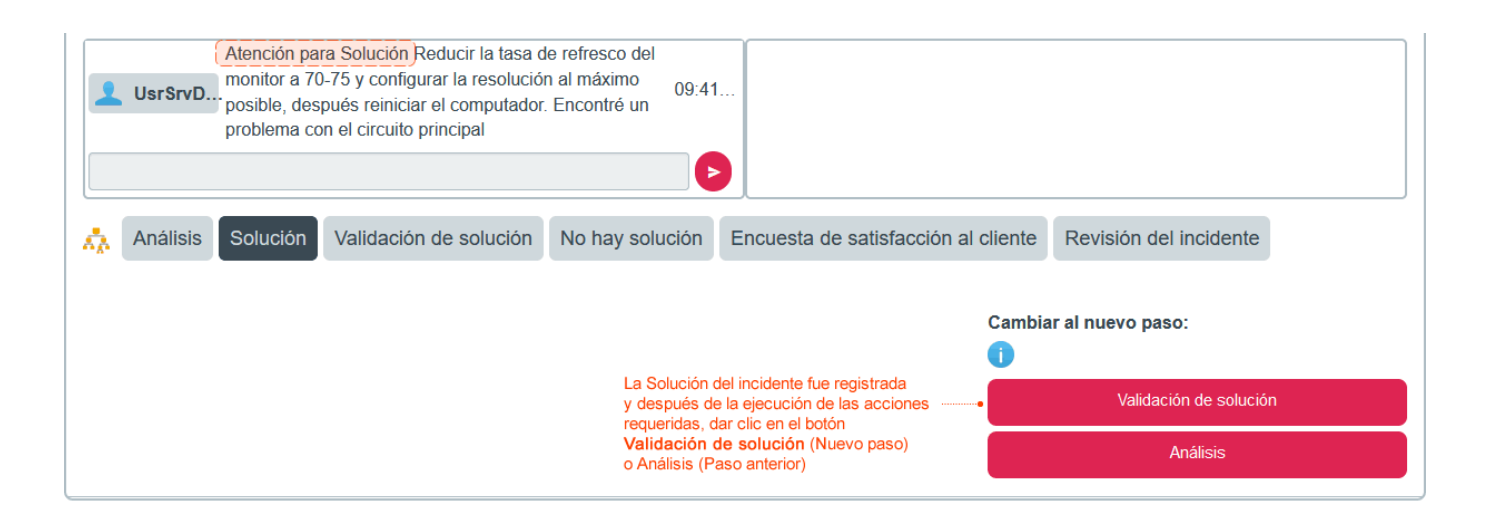

En el paso de **Validación de Solución** se verifica con el usuario final si el caso se resolvió o no después de implementar la solución. Si el usuario determina que el caso está resuelto satisfactoriamente, el caso será redireccionado a la Encuesta de Satisfacción al Usuario, si el caso no está resuelto, el caso se devolverá automáticamente al paso **Solución**.

#### Importante

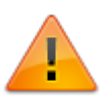

- Acciones, tareas ejecutadas y mensajes se registran en el log de acciones, ver *Panel de acciones*.
- Cuando el usuario determina que el caso está resuelto, el nuevo estado del caso será **Resuelto**.

Estados de casos y como cambiarlo

#### 7. Cerrar caso

- Después de la Encuesta de Satisfacción al Usuario es enviada por el usuario final, el caso será redireccionado automáticamente al paso **Revisión**.
- En este paso, el propietario del caso revisa la solución y autoriza el cierre del caso.

Un caso puede ser cerrado cuando éste se encuentre en el último paso del modelo, donde la opción **CLOSED** estará disponible en el campo desplegable de estado.

Opcionalmente ingresar un comentario de cierre y seleccionar del listado un *resultado* y *costo* de la solución.

Finalmente dar clic en el botón **Cambiar Estado**, un mensaje se visualizará indicando si datos como: la categoría, prioridad, urgencia (Es mayor) del caso fueron verificados antes del cierre, cuando se da clic en el botón **Aceptar** el estado del caso cambiará a **Closed**. Ver detalle Herramienta Categoría

| ¿Verificó que todos los datos finales del registro son correctos?<br>(ejemplo: Categoría, Prioridad, es mayor)<br>Aceptar Cancelar<br>Cuando se da clic en el botón OK<br>el estado va a cambiar a Closed | Para c<br><b>Cambiar estado</b><br>Nuevo estado | ambiar el estado a <mark>Closed</mark> :<br>o (Actual:Resolved) |  |  |
|----------------------------------------------------------------------------------------------------|-------------------------------------------------|-----------------------------------------------------------------|--|--|
|                                                                                                    | Closed                                          | ~                                                               |  |  |
| Nuevo estado Closed                                                                                                    | Cambiar Descripción del estado                  |                                                                 |  |  |
| Aceptar                                                                                                    | Resultado:                                      | Ok_software ~                                                   |  |  |
|                                                                                                    | Costo de retorno:                               | 0                                                               |  |  |
|                                                                                                    |                                                 | Cambiar estado 🖌                                                |  |  |

1) Resultado del cálculo de Urgencia e Impacto 2) Opcional From: http://www.leverit.com/ithelpcenter/ - **IT Help Center** 

Permanent link: http://www.leverit.com/ithelpcenter/es:asesor:atencion\_casos

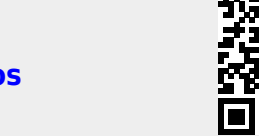

Last update: 2021/08/27 15:52